### UniCloud Usphere

兼容性测试工具配置指导

资料版本: 5W100-20220613

©紫光云技术有限公司 2022 版权所有,保留一切权利。

非经本公司书面许可,任何单位和个人不得擅自摘抄、复制本文档内容的部分或全部,并不得以任何形式传播。

对于本手册中出现的其它公司的商标、产品标识及商品名称,由各自权利人拥有。

由于产品版本升级或其他原因,本手册内容有可能变更。紫光云保留在没有任何通知或者提示的情况下对本手册的内容进行 修改的权利。本手册仅作为使用指导,紫光云尽全力在本手册中提供准确的信息,但是紫光云并不确保手册内容完全没有错 误,本手册中的所有陈述、信息和建议也不构成任何明示或暗示的担保。

| 1 徫 | 简介1                   |
|-----|-----------------------|
| 2 法 | 主意事项1                 |
| 3酉  | 配置要求1                 |
| 4 酉 | 記置环境1                 |
|     | 4.1 服务器1              |
|     | 4.2 软件1               |
| 5 酉 | 記置指导2                 |
|     | 5.1 服务器安装虚拟化软件2       |
|     | 5.2 配置模板存储2           |
|     | 5.3 部署配置测试工具的虚拟机3     |
|     | 5.3.1 模板部署虚拟机3        |
|     | 5.3.2 挂载 UsphereTools |
|     | 5.3.3 虚拟机配置 IP 地址5    |
|     | 5.4 执行测试8             |
|     | 5.5 测试结果8             |

# **1** 简介

本文档介绍如何使用兼容性测试工具对服务器是否兼容 UniCloud 虚拟化安全云操作系统。 配置前提

本文档中的配置均是在实验室环境下进行的配置和验证,配置前服务器和软件的所有参数均采用出 厂时的缺省配置。如果您已经对被测试对象进行了配置,为了保证配置效果,请确认现有配置和以 下举例中的配置不冲突。

# **2** 注意事项

- 如果出现执行结果后有 failed 的情况,建议在平台上手动执行对应的功能。
- 该工具支持 X86 架构和 ARM 架构的服务器。
- Windows 系统虚拟机不支持本文档的操作。

# **3** 配置要求

- 准备两台服务器,保证 eth0-eth4 处于活动状态,使用 eth0 作为管理网。
- 分别使用两台服务器搭建虚拟化管理平台,其中被测服务器的主机在搭建时命名为 cvknode, 另外一台随意。
- 至少有一个 HBA 卡是活动的,如果没有 HBA 卡,对应的测试项会 fail。
- 测试工具涉及到 LLDP 测试,请事先在交换机侧配置好 LLDP;如果是刀片服务器,由于本身 不推荐开启 LLDP,对应的测试项可以忽略。

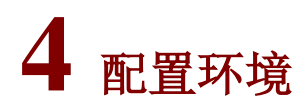

### 4.1 服务器

本文档不严格与具体硬件服务器型号对应,如果使用过程中与产品实际情况有差异,请参考相关产品手册,或以设备实际情况为准。

#### 4.2 软件

| 软件         | 版本         |
|------------|------------|
| 服务器虚拟化管理软件 | 根据现场实际要求而定 |

## **5** 配置指导

### 5.1 服务器安装虚拟化软件

将两台服务器使用虚拟化管理软件进行安装,其中被测试服务器作为 VMS,名称设置为 cvknode, 另外一台作为 VKS,不要与被测试服务器名称相同,建议设置为 cvknode1。

#### 5.2 配置模板存储

(1) 登录 Usphere 服务器虚拟化,选择顶部"云资源"页签,单击左侧导航树[虚拟机模板]菜单项,进入虚拟机模板列表页面。

| ե        | 5 紫光云  | 概览 | 云资源 | 云业务 | 云容器引擎  | 监控告警  | 系统         | 本地资源                     |       | 请输入主机名  | 吕称        | ०, ९,–⊯ -           |          | Δ (     | admir<br>超级管 | 理员 > |
|----------|--------|----|-----|-----|--------|-------|------------|--------------------------|-------|---------|-----------|---------------------|----------|---------|--------------|------|
| ٨        | 计算     |    | -   | 虚拟机 | 模板     |       |            |                          |       |         |           |                     |          |         |              |      |
| 9        | 外部存储   |    |     |     |        |       |            |                          |       |         |           |                     |          |         |              |      |
| V        | 虚拟机模板  |    |     | 导入度 | 题拟机模板  | 模板存储  |            |                          |       |         |           |                     | 所有者      | 全部      | • •          | *    |
| V        | 虚拟机视图  |    |     | 名称  | ⇒ 描述 ⇒ | 所有者 🗧 | ⇒ ∨ 模板存 ≑  | 状态 🗢                     | CPU ≑ | 内存 🗢    | 存储        | 制作时间 ≑              | 操作系统     |         | ⇒ 操作         |      |
| Ō        | 虚拟机回收站 |    |     | vm_ | templi | 公共    | /vms/mubar | ●正常                      | 4     | 8.00 GB | 80.00 GB  | 2022-05-25 21:58:44 | Linux    | x86     | 部署           | 更多   |
| <b>"</b> | 虚拟化拓扑  |    | -   | Kaa | S-K8S1 | 私有    | /vms/temp  | ● 正常                     | 4     | 8.00 GB | 100.00 GB | 2022-03-16 18:52:12 | Linux    | x86     | 部署           | 更多   |
| e,       | 外部云    |    |     | min | test   | 私有    | /vms/temp  | ●正常                      | 1     | 1.00 GB | 1.00 GB   | 2022-01-12 22:35:31 | Linux    | x86     | 部署           | 更多   |
|          |        |    |     | min | test0  | 私有    | /vms/temp  | <ul> <li>● 正常</li> </ul> | 1     | 1.00 GB | 1.00 GB   | 2022-01-12 22:43:17 | Linux    | x86     | 部署           | 更多   |
|          |        |    |     |     |        |       |            |                          |       |         |           | 第1-4条,共4条 <         | < 1 ~ /1 | > >> [3 | 0条/页         | •    |
|          |        |    |     |     |        |       |            |                          |       |         |           |                     |          |         |              |      |
|          |        |    |     |     |        |       |            |                          |       |         |           |                     |          |         |              |      |
|          |        |    |     |     |        |       |            |                          |       |         |           |                     |          |         |              |      |
|          |        |    |     |     |        |       |            |                          |       |         |           |                     |          |         |              |      |

- (2) 单击<模板存储>按钮,进入模板存储列表页面。
- (3) 单击<增加模板存储>按钮,弹出增加模板存储对话框。
- (4) 设置相关参数。
- (5) 单击<确定>按钮,完成操作。

| <b>心</b> 紫光云   | 概览 云资源 云业务  | 云容器引擎 监控告警 | 系统          | 本地资源 | ▼ 请输入主机名 | <b>⋒ Q S</b> −i# | •  | e² 🎝     | 2 admin<br>超级管理员 > |
|----------------|-------------|------------|-------------|------|----------|------------------|----|----------|--------------------|
| ♣ 计算           | ▼ ← 返回      | 回 横板存储     |             |      |          |                  |    |          |                    |
| 9 外部存储         |             | 增加模板存储     |             |      |          | ×                |    |          |                    |
| 🔽 虚拟机模板        | 增加          | ŧ          |             |      |          |                  |    |          | Φ 🌞                |
| 🔽 虚拟机视图        | 目标          | * 目标路径 ⑦   | /vms        |      |          |                  | 操作 |          |                    |
| 💼 虚拟机回收家       | i /vm       | * 米刑       | 本地文件日录      |      | _        |                  | 删除 | 搜索 查看    |                    |
| <b>广</b> 虚拟化拓扑 | <b>▼</b> /a | ×±         | 446,21111,8 |      | •        |                  | 暂停 | 删除 搜索 查看 |                    |
| 6 外部云          | /vm         | 1          |             |      |          |                  | 删除 | 搜索 查看    |                    |
|                | /vm         | r          |             |      |          | 确定 取消            | 删除 | 搜索 查看    |                    |
|                | /vm         | 1          |             |      |          |                  | 删除 | 搜索 查看    |                    |
|                |             |            |             |      |          |                  |    |          |                    |
|                |             |            |             |      |          |                  |    |          |                    |
|                |             |            |             |      |          |                  |    |          |                    |
|                |             |            |             |      |          |                  |    |          |                    |
|                |             |            |             |      |          |                  |    |          |                    |

(6) 单击<返回>按钮。进入虚拟机模板列表页面。

- (7) 单击<导入虚拟机模板>按钮,弹出导入虚拟机模板页面。
- (8) 选择模板存储位置,单击<下一步>按钮。

| ų  | 紫光云    | 概览云资源 | 原 云业务 云容器                 | 器引擎 监控       | 告警 系统              | 本地资源 | ▼                           | <b>ର</b> ୫- | 键▼ [] | ¥= <mark>2</mark> | △ª | ▲ admin<br>超级管理员 > |
|----|--------|-------|---------------------------|--------------|--------------------|------|-----------------------------|-------------|-------|-------------------|----|--------------------|
| •  | 计算     |       | ← 返回 – 导入                 | 虚拟机模板        |                    |      |                             |             |       |                   |    |                    |
| ≘  | 外部存储   |       | _                         |              |                    |      |                             |             |       |                   |    |                    |
| V  | 虚拟机模板  |       | <ol> <li>选择模板存</li> </ol> | 2储           |                    | 文件   | <b>3</b> 🕅                  | 络信息         |       |                   |    |                    |
| V  | 虚拟机视图  |       |                           |              |                    |      |                             |             |       |                   |    |                    |
| 应  | 虚拟机回收站 |       |                           |              | /vms/template      |      | /a                          |             |       |                   |    |                    |
| æ  | 虚拟化拓扑  |       |                           |              | 本地文件目录             |      | iSCSI共享目录<br>次际可用物是 1 97 TP |             |       |                   |    |                    |
| e, | 外部云    |       |                           |              | 3800-17HTH 430.1   |      | 3697-37999-1.07 TO          |             |       |                   |    |                    |
|    |        |       |                           |              |                    |      |                             |             |       |                   |    |                    |
|    |        |       |                           |              | /vms/fte<br>本地文件日录 |      | /vms/gdfgd<br>本地文件目录        |             |       |                   |    |                    |
|    |        |       |                           |              | 实际可用容量 438.1       |      | 实际可用容量 438.1                |             |       |                   |    |                    |
|    |        |       |                           |              |                    |      |                             |             |       |                   |    |                    |
|    |        |       |                           |              | /vms/muban         |      |                             |             |       |                   |    |                    |
|    |        |       |                           | $\mathbb{Y}$ | 本地文件目录             |      |                             |             |       |                   |    |                    |
|    |        |       | 增加模板存储                    |              |                    |      |                             |             |       |                   | -  | 下一步 取消             |
|    |        |       |                           |              |                    |      |                             |             |       |                   |    |                    |

(9) 单击虚拟框区域,在弹出的对话框中选择需要导入的虚拟机模板压缩包,或者直接将"\*.tar.gz" 类型的模板文件拖拽到虚线框中,单击<开始上传>按钮上传虚拟机模板。

| ł  | 5 紫光云  | 概览 | 云资源 | 云业务        | 云容器引           | 擎 监控部   | 吉警 系统         |             | 本地资源                | - <b>•</b> 355       | 前入主机名称        | <u> </u> | -鍵▼ 〔〕 | Ξ <sup>2</sup> ζ | 2 🔹 | admin<br>超级管理员 > |
|----|--------|----|-----|------------|----------------|---------|---------------|-------------|---------------------|----------------------|---------------|----------|--------|------------------|-----|------------------|
| ٠  | 计算     |    | -   | ← 返回       | 导入虚排           | 刘机模板    |               |             |                     |                      |               |          |        |                  |     |                  |
| 9  | 外部存储   |    |     |            |                |         |               |             |                     |                      |               |          |        |                  |     |                  |
| V  | 虚拟机模板  |    |     | 🕑 选择       | ¥模板存储          | _       |               | - 2 上传:     | 文件                  |                      | <b>— 3</b> 网络 | 循息       | 上传状态   | 信息:              |     |                  |
| V  | 虚拟机视图  |    |     | 清在下        | 下面虚扼中的         | 自击,选择雪  | 」<br>要上传的模板文· | 件,该文件必      | (须为系统导出的模)          | 反文件,并且后              | :缀名必须为".t     | ar.oz"   | 已选择1   | 个文件。             |     | ×                |
| Ď  | 虚拟机回收站 |    |     | and the fi |                |         |               |             |                     | and all of the state |               |          |        |                  |     |                  |
| đ. | 虚拟化拓扑  |    | -   | œ.         |                | .tar.gz |               |             |                     |                      | 0%            | 删除       |        |                  |     |                  |
| ¢  | 外部云    |    |     | 速          | 度-             |         | 已上传0/0.1      | 1 <i>8M</i> | 剩余时间;;              |                      |               |          |        |                  |     |                  |
|    |        |    |     |            |                |         |               |             |                     |                      |               |          |        |                  |     |                  |
|    |        |    |     |            |                |         |               |             |                     |                      |               |          |        |                  |     |                  |
|    |        |    |     |            |                |         |               |             |                     |                      |               |          |        |                  |     |                  |
|    |        |    |     | 上传总i       | 进度             |         |               | 0% 已上1      | 传 总文件大小 <b>0.18</b> | м                    |               |          |        |                  |     |                  |
|    |        |    |     | 开始上        | E <b>f</b> Q ( |         |               |             |                     |                      |               |          |        |                  |     |                  |
|    |        |    |     |            |                |         |               |             |                     |                      |               |          |        |                  |     |                  |
|    |        |    |     |            |                |         |               |             |                     |                      |               |          |        | 上一步              |     | 取消               |

- (10) 待上传完成后,单击网络策略模板输入框对应的图标,为虚拟机模板选择网络策略模板。
- (11) 选择模板所有者。
- (12) 单击<确定>按钮。

#### 5.3 部署配置测试工具的虚拟机

#### 5.3.1 模板部署虚拟机

- (1) 选择顶部"云资源"页签,在左侧导航树选择[虚拟机模板]菜单项,进入虚拟机模板列表页面。
- (2) 选择 vm\_template.tar.gz 的模板部署虚拟机,单击操作列的<部署>按钮,开始部署虚拟机。
- (3) 在弹出的部署虚拟机配置对话框中,根据需要配置虚拟机的基本信息、部署的主机集群、存储 信息、网络信息及系统信息。

| կ  | 紫光云 云计算管理 | 平台 概范 云资源 云业务            | 云容器引擎 监控告警 系统 | 本地资源 🗸 🔻 请输入主机名称   | ० १-≋• । |     |
|----|-----------|--------------------------|---------------|--------------------|----------|-----|
| ٠  | 计算 🗸      | ← 返回   部署直拟机             |               |                    |          |     |
| 8  | 外部存储      |                          |               |                    |          |     |
| V  | 虚拟机模板     | <ol> <li>基本信息</li> </ol> | 2 主机集群        | - 3 7&C.           | 配置详情     |     |
| V  | 虚拟机模图     |                          |               |                    | 橙粉冬狝     | a   |
| 亩  | 虚拟机画收站    | * 数量                     | 1             | 最大数量为100个。         | 显示名称     | -   |
| ሐ  | 虚拟化拓扑 🔻   | *显示名称                    | 0             | 最大输入长度为64个字符,支持中文。 | 描述       |     |
| e, | 外部云       | 1000                     |               |                    | CPU个数    | 4   |
|    |           | 1#167                    |               |                    | 内存       | 8GB |
|    |           | * CPU个数                  | 4             | 1 🔶 核              | 数量       | 1   |
|    |           | *内存                      | 8             | GB ¥               | 存储格式     | 不变  |
|    |           | 快速部署                     |               |                    | 部署目的主机   |     |
|    |           | 立即启动                     |               |                    |          |     |
|    |           | 配置操作系统                   |               |                    |          |     |
|    |           |                          |               |                    |          |     |
|    |           |                          |               |                    |          |     |
|    |           |                          |               |                    |          |     |
|    |           |                          |               |                    |          |     |

- (4) 在任务台显示虚拟机部署成功后,可在虚拟机部署的节点主机上看到部署的虚拟机。
- (5) 启动虚拟机,打开控制台,可以看到虚拟机的系统已经存在,与虚拟机模板操作系统一致。

#### 5.3.2 挂载 UsphereTools

挂载 UsphereTools 方式:

方式一:可通过修改虚拟机进行挂载 UsphereTools。

方式二:可通过虚拟机概要信息页面,在硬件信息栏选择光驱挂载。

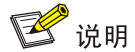

如果虚拟机模板默认已安装了 UsphereTools,此步骤可以跳过,如果确认部署的虚拟机未安装 UsphereTools 再进行该步骤。

本文档以方式二为例。

- (1) 选择顶部"云资源"页签,单击左侧导航树[计算/主机池/主机/<虚拟机>]或者[计算/主机池/集 群/主机/<虚拟机>]菜单项,进入虚拟机概要信息页面。
- (2) 选择硬件信息栏中的光驱,单击<挂载光驱>按钮。

| <b>心</b> 紫光云 云计算管理:                                           | 平台 概范 云资源派 云业务                               | 云容器引擎 监控告警             | 系统                                                      | 本地资源 👻 💌 请输入主机名称                                | ٩        | \$-#• □ E                       | ム<br>副<br>記級管理員 |
|---------------------------------------------------------------|----------------------------------------------|------------------------|---------------------------------------------------------|-------------------------------------------------|----------|---------------------------------|-----------------|
| ● 计算 ▼ ▼ 患 pool -+                                            | <b>虚拟机:2</b> 天闭 ⑦<br>主机池:pool 集群:container-1 | 圭钒:cvk21(10.125.62.21) |                                                         | 启动 安全关闭 关闭电源                                    | 修改 克隆    | 迁移 快照管理                         | 拉制台 更多操作 ▼      |
| 💑 cluster<br>🔻 💑 container-1<br>👻 🐻 cvk21                     | 概要 性能监控 进程服                                  | 选择文件                   |                                                         | ×                                               |          |                                 |                 |
| 要。2<br>累 centos-勿詞<br>腎 centos2<br>累 cloud-oam<br>累 cloud-oam | 来的信答                                         | 类型<br>* 选择文件           | 选择 (例)<br>現像<br>安装UsphereTools                          |                                                 | 内存利用率    | 誓无数据                            |                 |
| B test<br>B defadf<br>♣ fdefad<br>♣ sss<br>♣ sss1             |                                              |                        |                                                         | andozi <b>Roca</b>                              |          |                                 |                 |
|                                                               | 硬件信息                                         |                        |                                                         |                                                 |          |                                 |                 |
|                                                               | CPU配置: 4X1<br>CPU利用泰: 0%                     |                        | 内存: 8.0GB<br>内存利用率: 0%                                  | MACHERE: fa:16:3e:59:80<br>IPv4888E:<br>VLAN: 1 | 0:2f ••• | 容量: 0.008<br>总线类型: FDI<br>存储路径: | <del>ب،</del> ب |
|                                                               | 容量: 0.00B<br>意現美型: IDE<br>存储路径:              | <b>••••</b>            | 容量: 80.00GB<br>总线关型: 電道<br>存储路径: /vms/images/VM_2_dir/V |                                                 |          |                                 |                 |

(3) 选择"控制台"页签,进入该虚拟机的控制台页面。使用 root 账户登录系统,其中, root 账 户对应密码为模板部署的虚拟机密码,安装 UsphereTools。

| <mark>虚拟机:</mark><br><sup>主机池:po</sup> | <b>cloud-oam 运行</b> ⑦<br>ol 集群:container-1 主机:cvk21(10.125.62.21) | 归动 安全关闭 关闭电源                                         | 修改 克隆 迁移 快照管理 控制台 更多操作 ▼                                |
|----------------------------------------|-------------------------------------------------------------------|------------------------------------------------------|---------------------------------------------------------|
| 概要                                     | 性能监控 进程服务监控 备份管理 迁移历史                                             | 控制台 任务                                               |                                                         |
| 基本属性                                   | 显示名称: <b>cloud-oam</b> 描述: UsphereTools:● 未运行                     | UsphereTools 版本: 版本: CentOS 6/7(64位) 连续运行时长:-        | 自动迁移:否 防病毒配置:不启用 展开 。                                   |
| 实时告警                                   |                                                                   | CPU利用率                                               | 内存利用率                                                   |
|                                        |                                                                   | 100                                                  | 100                                                     |
|                                        |                                                                   | 80                                                   | 80                                                      |
|                                        | 0 •0 •0 •0                                                        | 60                                                   | 60                                                      |
|                                        | 总数 紧急 重要 次要 提示                                                    | 40                                                   | 40                                                      |
|                                        |                                                                   | 20                                                   | 20                                                      |
|                                        |                                                                   | 0 23:55:00 23:56:00 23:57:00 23:58:00 23:59:00 00:00 | tc 23:55:00 23:56:00 23:57:00 23:58:00 23:59:00 00:00:c |
| 硬件信息                                   |                                                                   |                                                      |                                                         |
|                                        | CPU配置: 16X1 / 内存:                                                 | 64.0GB 《 MAC地址: fa:16:3e:f                           | 2:86:19 *** (1) 容垂: 0.008 「 ***                         |
|                                        |                                                                   | (Pv4地址:                                              | 总线类型: FDC                                               |
|                                        | CPU和I用線:: 0% 内存和                                                  | HE 20% VLAN: 1                                       | 存储路径:                                                   |
|                                        |                                                                   |                                                      |                                                         |
| 6                                      | 容量: 6.92GB 🖓 ••• 👝 容量:                                            | 500.00GB ***                                         |                                                         |
|                                        | 意識美型: IDE                                                         | 型: 高速                                                |                                                         |
|                                        | 1718年12: /vms/images/cioud/S-PLA 行信員                              | tt: /vms/snare/cloud-oam_un                          |                                                         |

- (4) mount 光驱。在 Linux 虚拟机中执行 mount 命令, 挂载光驱设备, 并进入到代理工具的 Linux 目录下。
- (5) 然后执行安装命令 "./CAS\_tools\_install.sh"。
  [root@localhost~]# mount /dev/cdrom /media mount: /dev/sr0 is write-protected, mounting read-only
  [root@localhost~]# cd /media
  [root@localhost media]# ls
  CAS\_tools\_setup.exe CAS\_tools\_upgrade,js linux query.bat readme.txt
  [root@localhost media]# cd linux
  [root@localhost linux]# ./CAS\_tools\_install.sh
  (6) 安装完成后,在虚拟机的 "概要"页面显示代理工具运行正常。

#### 5.3.3 虚拟机配置 IP 地址

虚拟机安装完成后,默认不存在 IP 地址,在虚拟机的"概要"页面, IP 地址信息显示为空。系统可以通过虚拟机代理工具为虚拟机分配 IP 地址。

- (1) 登录 Usphere 服务器虚拟化,选择顶部"云资源"页签,单击左侧导航树[计算/主机池/主机/< 虚拟机>]或者[计算/主机池/集群/主机/<虚拟机>]菜单项,进入虚拟机概要信息页面
- (2) 选择修改虚拟机,进入虚拟机的"修改虚拟机"对话框中,在"网络"栏勾选"IP/MAC 绑定" 或者"手工配置"。
- (3) 以代理工具配置为例。勾选"手工配置",在 IP 地址相关栏,输入虚拟机的 IP 地址信息。然 后单击<应用>按钮,重启虚拟机。

| 1 返回 修改虚拟机  | cloud-oam           |                               | 增加硬件 | 删除硬件 |
|-------------|---------------------|-------------------------------|------|------|
| Ⅲ 概要        | 网络0c:da:41:1d:97:6a |                               |      |      |
| CPU         | * 虚拟交换机             | vswitch0                      |      |      |
| <b>黑</b> 内存 |                     |                               |      |      |
| 📇 磁盘        | 网络策略模板 ⑦            | Default Q                     |      |      |
| ⊕ 网络        | 虚拟防火墙 ⑦             | Q X                           |      |      |
|             |                     |                               |      |      |
| │ 軟躯        | MAC                 | 0c:da:41:1d:97:6a             |      |      |
| 🔄 控制台       | ✓ IDv4信白            |                               |      |      |
| 📝 写字板       | · 11 VT10425        |                               |      |      |
| <b>⑤</b> 鼠标 |                     | □ IP/MAC绑定   Z 手工配置   □ DHCP⑦ |      |      |
| ■ 串口        | * 网卡IPv4            | 1.1.1.9                       |      |      |
| □ 显卡        |                     |                               |      |      |
| ₩ 虚拟NUMA设置  | * 子网掩码              | 255.0.0.0                     |      |      |
| ≫ 引导设备      | 默认网关                | 1.1.1.1                       |      |      |
| 奇级设置        | 首选DNS               |                               |      |      |
|             |                     |                               | 应用   | 取消   |

(4) 虚拟机 IP 地址配置成功后,在"网络信息"页面显示刚配置的 IP 地址信息。在虚拟机的操作系统中,通过"ipconfig"命令,确认为虚拟机配置了对应的 IP 地址信息。

| <b>虚拟机:clouc</b><br>主机池:pool 集          | I-oam 运行 ⑦<br>群 : cluster 主机 : cvknode: | 221(10.125.32.221) |                                                  | 安全关闭            | 关闭电源                 | 修改虚拟机                                    | 売陸                                                    | 迁移              | 快照管理                      | 控制台                          | 更多操作 ▼            |
|-----------------------------------------|-----------------------------------------|--------------------|--------------------------------------------------|-----------------|----------------------|------------------------------------------|-------------------------------------------------------|-----------------|---------------------------|------------------------------|-------------------|
| 概要 性                                    | 能监控 进程服务监控                              | 备份管理               | 迁移历史 控制台                                         | 任务              |                      |                                          |                                                       |                 |                           |                              |                   |
| 基本属性 显                                  | 示名称:cloud-oam 描述:                       | CAStools : ●运行     | CAStools 版本:7.5.0.0 版                            | 本:CentOS Linux. | 连续运行时长:              | 6分钟 自动迁移:                                | 否 防病毒配                                                | 置:不启用           |                           |                              | 展开~               |
| (1) (1) (1) (1) (1) (1) (1) (1) (1) (1) | ●0 ●0<br>采急 重要                          | ● 0 ● 0<br>次要 提示   | CPU4)用筆                                          | 1:00 06:47:00   | 06:52:30 06:58:0     | 00 07:03:30                              | 内存利用3<br>100<br>80<br>60<br>40<br>20<br>0<br>06:35:30 | E<br>0 06:41:00 | 06:47:00 06               | .52:30 06:58:0               | 0 07:03:30        |
| 硬件信息                                    |                                         |                    |                                                  |                 |                      |                                          |                                                       |                 |                           |                              |                   |
| СРИД<br>СРИД                            | Ē雲: 2X1<br>]用率: 15.65%                  | -                  | 内存: 4.0GB<br>内存利用率: 45.23%                       | 1               | MAC<br>IPv4#<br>VLAN | 地址: Oc:da:41:1d:S<br>地址: 1.1.1.9<br>V: 1 | 97:6a •                                               | ľ               | 容量: 4.4<br>总线类型:<br>存储路径: | I5GB<br>FDC<br>/vms/images/0 | •••<br>CentOS-7-x |
| 字量:                                     | 0.00B 다<br>型: IDE<br>6년:                | · ···              | 容量: 80.00GB<br>总线类型: 高速<br>存储路径: /vms/images/a_( | ••••            |                      |                                          |                                                       |                 |                           |                              |                   |

(5) 通过工具 ssh 登录到虚拟机内部,上传 packages.tar 到 root 目录下,然后解压该压缩包。

```
[root@localhost ~]# tar -xvf packages.tar
packages/
packages/python/
packages/python/asnlcrypto-1.2.0-py2.py3-none-any.whl
packages/python/Babel-2.7.0-py2.py3-none-any.whl
packages/python/bcrypt-3.1.7-cp34-abi3-manylinux1_x86_64.whl
packages/python/certifi-2019.9.11-py2.py3-none-any.whl
packages/python/cffi-1.13.2-cp36-cp36m-manylinux1_x86_64.whl
packages/python/cffi-1.13.2-cp36-cp36m-manylinux1_x86_64.whl
packages/python/cryptography-2.8-cp34-abi3-manylinux1_x86_64.whl
packages/python/cx_Oracle-7.2.3-cp36-cp36m-manylinux1_x86_64.whl
packages/python/DBUtils-1.3.tar.gz
packages/python/debtcollector-1.22.0-py2.py3-none-any.whl
```

(6) 进入/root/packages/test/resource/robot,编辑 resource.robot 文件,根据实际情况修改如下 标红参数,然后保存。

[root@localhost ~]#cd /root/packages/test/resource/robot

```
[root@localhost robot]# pwd
/root/packages/test/resource/robot
[root@localhost robot]# vi resource.robot
```

```
*** Variable ***
${hostpool} pool
              #主机池名,不可更改
${clustername} cluster #集群名称,不可更改
${hostname} cvknode #主机名称,不可更改
# cas 登录信息
${host ip} 172.16.202.98 # 安装 cvm 的物理服务器 ip, 根据实际情况进行修改
${host ip xieyi} http://${host ip}
${host_port} 8080
${cas host} http://${host ip}:${host port}
${cas_username} admin
${cas password} Cloud@1234 #cas0708 密码, 根据 CAS 版本不同,修改对应的登录
密码
${cas_back_username} root
                     #后台登录用户名
${cas back password} root123 #后台登录密码
${cas_new_password} cloud@12345 #修改主机密码,无需更改
#执行兼容性测试用例的 centos 虚拟机信息,根据实际情况进行修改
${vm ip} 172.16.134.13 # 虚拟机 ip, 根据实际情况修改
${vm_username} root # 虚拟机登录用户名,根据实际情况修改
${vm passwd} 123456 # 虚拟机后台登录密码,根据实际情况修改
# 预置物理网卡
${eth0} eth0
                        根据实际配置,选择接口 up 的网口
             #物理网卡1
${eth} eth3
             #物理网卡 2,用于测试物理网卡 mtu 测试、暂停恢复物理网卡等。根据
实际配置,选择接口 up 的网口
${eth1} eth4
             #物理网卡3,用于测试修改物理网卡驱动测试。根据实际配置,选择接
口 up 的网口
# 虚拟机模板,用于验证与虚拟机相关的测试用例
${vm_template} vm_template # 虚拟机模板名,不可修改
${storage_pool} defaultpool # 本地存储池,默认
# 主机 cpu 信息
${cpuSocket} 4 #主机 cpu 个数,根据主机情况修改对应的值
${cpuCore} 2 #主机 cpu 核数,根据主机情况修改对应的值
```

### 5.4 执行测试

进入/root/packages/test,执行 test\_execution.sh 脚本,参数 N 代表不重启主机, Y 代表重启主机。 [root@localhost ~]#cd /root/packages/test

```
[root@localhost test]# pwd
/root/packages/test
[root@localhost test]# sh test_execution.sh N
```

#### 5.5 测试结果

运行结束后,会在/root 目录下生产一个 result 文件夹,内部即为测试结果。

| Scripts Test Report                                               |                                                                                        |          |         |          |        | Generated<br>20201118 17:52:03 GMT+08:00<br>6 days 17 bours app |             |  |
|-------------------------------------------------------------------|----------------------------------------------------------------------------------------|----------|---------|----------|--------|-----------------------------------------------------------------|-------------|--|
| Summary Information                                               |                                                                                        |          |         |          |        |                                                                 |             |  |
| Status:<br>Start Time:<br>End Time:<br>Elapsed Time:<br>Log File: | All Pass<br>20201118 17:09:28.455<br>20201118 17:51:57.694<br>00:42:29.239<br>log.html |          |         |          |        |                                                                 |             |  |
| Test Statistic                                                    | s                                                                                      |          |         |          |        |                                                                 |             |  |
|                                                                   | Total Statistics                                                                       | φ.       | Total ¢ | Pass ¢   | Fail 🗢 | Elapsed ¢                                                       | Pass / Fail |  |
| Critical Tests                                                    |                                                                                        |          | 16      | 16       | Q      | 00:42:23                                                        |             |  |
| All Tests                                                         |                                                                                        |          | 16      | 16       | 0      | 00:42:231                                                       |             |  |
| Statistics by Tag                                                 |                                                                                        | ····· \$ | Total + | - Pass + | Fail + | Elapsed +                                                       | Pass / Fail |  |
| N                                                                 |                                                                                        |          | 16      | 16       | 0      | 00:42:23                                                        |             |  |
|                                                                   | Statistics by Suite                                                                    | ¢        | Total ¢ | Pass ¢   | Fail ¢ | Elapsed \$                                                      | Pass / Fail |  |
| Scripts                                                           |                                                                                        |          | 16      | 16       | Q      | 00:42:29                                                        |             |  |
| Scripts.0 物理网卡                                                    |                                                                                        |          | 4       | 4        | 0      | 00:03:58                                                        |             |  |
| Scripts.1 虚拟机                                                     |                                                                                        |          | 7       | 7        | 0      | 00:18:06                                                        |             |  |
| Scripts.2 虚拟机配置调整                                                 |                                                                                        |          | 4       | 4        | 0      | 00:18:47                                                        |             |  |
| Scripts.3 虚拟交换机                                                   |                                                                                        |          | 1       | 1        | Ó      | 00:01:38                                                        |             |  |
| Test Details                                                      |                                                                                        |          |         |          |        |                                                                 |             |  |